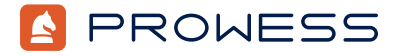

Beyond the Report:

# A Comparative Study of Software and Hardware RAID Performance and Benefits

This methodology report provides the system configuration details and step-by-step procedures for the Prowess Consulting benchmark testing on the following Dell<sup>™</sup> platforms:

- 1. One Dell<sup>™</sup> PowerEdge<sup>™</sup> R760 server with the Red Hat<sup>®</sup> Enterprise Linux<sup>®</sup> operating system (OS) and built-in software RAID
- 2. One PowerEdge R760 server with the Windows Server<sup>®</sup> 2022 OS and Dell<sup>™</sup> PowerEdge RAID Controller (PERC) S160 software RAID
- 3. One PowerEdge R760 server with the Red Hat Enterprise Linux OS and Dell PERC H965i hardware RAID
- 4. One PowerEdge R760 server with the Windows Server 2022 OS and Dell PERC H965i hardware RAID

For the full analysis, read the technical research report.

Testing was concluded on October 23, 2024.

# Server Configurations

|                             | Server 1                                                                                        | Server 2                                                                                         | Server 3                                                                                         | Server 4                                                                                                    |
|-----------------------------|-------------------------------------------------------------------------------------------------|--------------------------------------------------------------------------------------------------|--------------------------------------------------------------------------------------------------|----------------------------------------------------------------------------------------------------|
| System                      | Dell™ PowerEdge™ R760                                                                           | Dell™ PowerEdge™ R760                                                                            | Dell™ PowerEdge™ R760                                                                            | Dell™ PowerEdge™ R760                                                                                                    |
| CPU                         | 2 x Intel® Xeon® Platinum<br>8460Y+ processor (model<br>143, stepping 8)                        | 2 x Intel® Xeon® Platinum<br>8460Y+ processor (model<br>143, stepping 6)                         | 2 x Intel® Xeon® Platinum<br>8460Y+ processor                                                    | 2 x Intel® Xeon® Platinum<br>8452Y processor                                                                                       |
| Total cores/threads per CPU | 80/160                                                                                          | 80/160                                                                                           | 80/160                                                                                           | 72/144                                                                                                    |
| CPU frequency               | 2.0 GHz                                                                                         | 2.0 GHz                                                                                          | 2.0 GHz                                                                                          | 2.0 GHz                                                                                                    |
| Storage controller 01       | Marvell Technology Group<br>Ltd. Dell™ Boot-Optimized<br>Server Storage (BOSS)-N1<br>monolithic | Marvell Technology<br>Group Ltd. Dell™ Boot-<br>Optimized Server Storage<br>(BOSS)-N1 monolithic | Marvell Technology<br>Group Ltd. Dell™ Boot-<br>Optimized Server Storage<br>(BOSS)-N1 monolithic | Marvell Technology<br>Group Ltd. Dell™ Boot-<br>Optimized Server Storage<br>(BOSS)-N1 monolithic                                   |
| Disk                        | Dell™ Enterprise NVM<br>Express® (NVMe®) CM6<br>MU 1.6 TB firmware 2.2.0                        | Dell™ Enterprise NVM<br>Express® (NVMe®) CM6<br>MU 1.6 TB firmware 2.2.0                         | Dell™ NVM Express®<br>(NVMe®) PE8010 RI M.2<br>960 GB (SK hynix®)                                | Dell <sup>™</sup> Enterprise NVM<br>Express <sup>®</sup> (NVMe <sup>®</sup> ) ISE<br>7400 RI M.2 480 GB<br>(Micron Technology Inc) |
| Number of disks             | 2                                                                                               | 2                                                                                                | 2                                                                                                | 2                                                                                                    |
| Storage controller 02       | Multi-device RAID                                                                               | Dell PERC S160 software<br>RAID                                                                  | Broadcom®/LSI® Dell™<br>PERC H965i Front<br>(firmware: 8.4.0.0.18-29)                            | Broadcom®/LSI® Dell™<br>PERC H965i Front<br>(firmware: 8.4.0.0.18-29)                                                              |

| Disk            | 1.6 TB Dell <sup>™</sup> Enterprise<br>NVMe <sup>®</sup> CM6 MU (KIOXIA<br>Corporation) (firmware:<br>2.2.0) | 1.6 TB Dell <sup>™</sup> Enterprise<br>NVMe <sup>®</sup> CM6 MU (KIOXIA<br>Corporation) (firmware:<br>2.2.0) | 1.6 TB Dell <sup>™</sup> Enterprise<br>NVMe <sup>®</sup> CM6 MU (KIOXIA<br>Corporation) (firmware:<br>2.2.0) | 1.6 TB Dell <sup>™</sup> Enterprise<br>NVMe <sup>®</sup> CM6 MU (KIOXIA<br>Corporation) (firmware:<br>2.2.1) |
|-----------------|----------------------------------------------------------------------------------------------------|----------------------------------------------------------------------------------------------------|----------------------------------------------------------------------------------------------------|----------------------------------------------------------------------------------------------------|
| Number of disks | 8                                                                                                    | 8                                                                                                    | 8                                                                                                    | 8                                                                                                    |
| Memory          | 8 x 32 GB (256 GB) DDR5,<br>4,800 megatransfers per<br>second (MT/s)                                         | 8 x 32 GB (256 GB) DDR5,<br>4,800 MT/s                                                                       | 16 x 16 GB<br>(256 GB) SK hynix®<br>HMCG78MEBRA174N,<br>4,800 MT/s single-rank                               | 16 x 16 GB<br>(256 GB) SK hynix®<br>HMCG78MEBRA174N,<br>4,800 MT/s single-rank                               |
| Network         | 1 x 10/25/40/50/100/200<br>Gb Broadcom®<br>NetXtreme® E-Series<br>BCM57504 (rev 12)                          | N/A (in Prowess<br>Consulting's lab; no<br>network card needed)                                              | 2 x 100 Gb Broadcom®<br>NetXtreme® E-Series<br>P2100D BCM57508 QSFP<br>PCle®                                 | N/A (in Prowess<br>Consulting's lab; no<br>network card needed)                                              |
| OS              | Red Hat® Enterprise Linux®<br>version 9.3                                                                    | Windows Server® 2022<br>Datacenter Evaluation<br>Desktop Experience<br>version 21H2                          | Red Hat® Enterprise<br>Linux® version 9.2                                                                    | Windows Server® 2022<br>Datacenter Evaluation<br>Desktop Experience<br>version 21H2                          |
| BIOS version    | 1.5.6                                                                                                    | 1.5.6                                                                                                    | 1.5.6                                                                                                    | 2.1.5                                                                                                    |

# **Testing Summary**

To understand the current benefits of software and hardware RAID, Prowess Consulting conducted a research study on four similarly configured Dell PowerEdge R760 servers using each RAID type. Through this study, sponsored by Dell Technologies, we aimed to provide a deeper understanding of the performance and resource utilization of both RAID types, hardware and software, and the scenarios in which one type might be better than the other.

Our engineers ran tests comparing performance for each server using eight total configurations encompassing three RAID types:

- RAID 0 with 1, 2, 4, and 8 drives
- RAID 10 with 4 and 8 drives
- RAID 5 with 4 and 6 drives

For our study, we used the following benchmarking tools:

- Flexible I/O Tester (fio), a free and open-source tool for benchmarking and testing the performance of storage systems. Fio can be used to generate a wide range of input/output (I/O) workloads to simulate various real-world scenarios.
- **lometer**, an I/O subsystem-measurement and characterization tool for single and clustered systems. Iometer was originally developed by Intel and is now maintained by an international group of individuals.
- **Performance Monitor (PerfMon)**, a system-monitoring tool for Windows<sup>®</sup> that monitors computer activities such as CPU usage and memory usage and that also measures I/O operations per second (IOPS). PerfMon performs asynchronous I/O and allows the configuration of disk parameters such as maximum disk size, starting disk sector, and number of outstanding I/O operations.
- **I/O statistics (iostat)**, which collects and shows OS storage I/O statistics. Iostat is often used to identify performance issues with storage devices, including local disks, or remote disks accessed over file systems such as Network File System (NFS).

# **Test Parameters**

Our test parameters for lometer/fio on Windows Server 2022 and fio on Red Hat Enterprise Linux 9 consisted of the following:

- The full raw array size was used under test.
- I/O sizes: 4 KiB, 8 KiB, 64 KiB, and 128 KiB
- Queue depth levels: 1, 4, 16, 32, 64, and 128
- Sequential tests:
  - » One worker
  - » 100% sequential reads and writes
- Random tests:
  - » 8, 16, and 32 workers
  - » 100% random reads and writes
  - » Online transaction processing (OLTP) profile of 2:1 read:write
    - 70:30 read:write

- Pin the workload to the appropriate nonuniform memory access (NUMA) node.
- Run the tests while the RAID is optimal.
- Run the tests while the RAID is degraded.
- Run the tests while the RAID is under rebuild.

# Red Hat® Enterprise Linux® 9.2

This section outlines the steps needed to set up the Red Hat Enterprise Linux environment and to configure the software RAID and conduct the testing.

# Server Setup

These steps cover the initial instance setup for Red Hat Enterprise Linux using software RAID, multi-device admin (mdadm), and the Dell PERC H965i Front.

- 1. Install Red Hat Enterprise Linux 9.2 via the Integrated Dell<sup>™</sup> Remote Access Controller (iDRAC) remote console, accepting the default values.
- 2. Once installation completes, reboot and boot into Red Hat Enterprise Linux 9.2.
- 3. At the resulting command prompt, run **sudo su** to switch to the root user.
- 4. To update the system and install monitoring tools, run the following commands:

dnf -y update

dnf -y install <u>https://dl.fedoraproject.org/pub/epel/epel-release-latest-8.noarch.rpm</u>

- dnf install -y nmon sysstat dstat
- 5. Run **vim /root/fio\_runner.sh** to open the file for editing.
- 6. Paste in the contents of the of the fio\_runner.sh appendix
- 7. Press **:wq <enter>** to save and exit the file.
- 8. Run **chmod +x fio\_runner.sh** to grant the execute permission.
- 9. Run **vim /root/rebuild\_runner.sh** to open the file for editing.
- 10. Paste in the contents of the of the rebuild\_runner appendix.
- 11. Press :wq <enter> to save and exit the file.
- Run the following command to grant the execute permission.
   chmod +x /root/rebuild\_runner.sh
- 13. For each test parameter defined, create a fio job file as prescribed in the fio readme documentation, <u>1. fio Flexible I/O tester</u> rev. 3.36 — fio 3.36 documentation.
- 14. Run vim /root/fio\_runner\_rebuilding.sh to open the file for editing.
- 15. Paste in the contents of the of the fio\_runner\_rebuilding appendix.
- 16. Press :wq <enter> to save and exit the file.
- 17. Run the following command to grant the execute permission: chmod +x /root/fio\_runner\_rebuilding.sh
- Run the following command to open raid\_kick.sh for editing: vim /root/raid\_kick.sh
- 19. Paste in the contents of the of the raid\_kick appendix.
- 20. Press :wq <enter> to save and exit the file.
- 21. Run the following command to grant the execute permission: chmod +x /root/raid kick.sh
- 22. Run the following command to open rebuild\_logger.sh for editing: vim /root/rebuild\_logger.sh
- 23. Paste in the contents of the of the rebuild\_logger appendix.
- 24. Press :wq <enter> to save and exit the file.
- 25. Run the following command to grant the execute permission:
  - chmod +x /root/rebuild\_logger.sh

# Software RAID Preparation and Configuration

This section covers the steps for creating RAID volumes on Red Hat Enterprise Linux using software RAID and mdadm.

# **Initial Configuration**

- To identify which physical drive slots are associated with which CPU nodes, look at iDRAC > system > PCIe devices > CPU column associated with a given slot ID. This information will be used to ensure the drives and the workload are associated with the same NUMA nodes.
- 2. Also confirm the disk serial numbers associated with each slot ID.
- 3. Run the following command to open disk\_id.sh for editing:
- vim /root/disk\_id.sh
- 4. Paste in the contents of the disk\_id appendix into the file.
- 5. Update the disk IDs to match the information checked in step 2.
- 6. Press :wq <enter> to save and exit the file.
- 7. Run the following command to grant the execute permission: chmod +x /root/disk\_id.sh
- Run the following command to open drive\_prep\_script.sh:
   vim /root/drive prep\_script.sh
- 9. Paste in the contents of the of the drive\_prep\_script appendix.
- 10. Press :wq <enter> to save and exit the file.
- 11. Run the following command to grant the execute permission: chmod +x /root/drive\_prep\_script.sh
- 12. Run the following command to identify which NVM Express® (NVMe®) label is associated with which slot ID and thus which NUMA node. This information will be referenced when setting up the RAID volume. /root/disk\_id.sh
- 13. Run the following command to apply settings to each disk that might later be part of the RAID array: for each in `/root/disk\_id.sh | cut -d ' ' -f3`; do /root/drive\_prep\_script.sh \$each; done
- 14. Confirm the type of RAID (0, 5, or 10) and number of disks (2, 4, 6, or 8) that you will be testing on, and then follow only the appropriate section from the following.

# Create a One-Disk Volume

- 1. Referencing step 12 of the initial configuration section's output, select one disk that will be tested; for example, **nvme1n1**.
- 2. Run the following command to apply the drive settings to the volume:
- /root/drive\_prep\_script.sh /dev/nvmeln1
- Run the following command to create a file system on the new volume, nvme1n1: mkfs.xfs /dev/nvme1n1

# Create a Two-Disk RAID 0 Volume

- 1. Referencing step 12 of the initial configuration section's output, select two disks that will be part of the RAID array; for example, **nvme1n1** and **nvme2n1**.
- 2. Select the user's chosen name for the new RAID volume; for example, md0.
- 3. Run the following command to create the RAID volume:
- mdadm -C /dev/md0 --level=0 /dev/nvmeln1 /dev/nvme2n1 --raid-devices=2
- 4. Run the following command to apply the drive settings to the volume: /root/drive\_prep\_script.sh /dev/md0
- Run the following command to create a file system on the new volume, named md0. mkfs.xfs /dev/md0

# Create a Four-Disk RAID 0 Volume

- 1. Referencing step 12 of the initial configuration section's output, select four disks that will be part of the RAID array; for example, **nvme1n1**, **nvme2n1**, **nvme3n1**, and **nvme4n1**.
- 2. Select the user's chosen name for the new RAID volume; for example, md0.
- Run the following command to create the RAID volume: mdadm -C /dev/md0 --level=0 /dev/nvme1n1 /dev/nvme2n1 /dev/nvme3n1 /dev/nvme4n1 --raid-devices=4

- Run the following command to apply the drive settings to the volume: /root/drive prep\_script.sh /dev/md0
- Run the following command to create a file system on the new volume, named md0: mkfs.xfs /dev/md0

# Create an Eight-Disk RAID 0 Volume

- 1. Referencing step 12 of the initial configuration section's output, select eight disks that will be part of the RAID array; for example, **nvme1n1**, **nvme2n1**, **nvme3n1**, **nvme4n1**, **nvme6n1**, **nvme7n1**, and **nvme8n1**.
- 2. Select the user's chosen name for the new RAID volume; for example, **md0**.
- 3. Run the following command to create the RAID volume: mdadm -C /dev/md0 --level=0 /dev/nvme1n1 /dev/nvme2n1 /dev/nvme3n1 /dev/nvme4n1 /dev/nvme5n1 /dev/nvme6n1 /dev/nvme7n1 /dev/nvme8n1 --raid-devices=8
- 4. Run the following command to apply the drive settings to the volume: /root/drive\_prep\_script.sh /dev/md0
- Run the following command to create a file system on the new volume, named md0: mkfs.xfs /dev/md0

# Create a Four-Disk RAID 10 Volume

- 1. Referencing step 12 of the initial configuration section's output, select four disks that will be part of the RAID array; for example, **nvme1n1**, **nvme2n1**, **nvme3n1**, and **nvme4n1**.
- 2. Select the user's chosen names for the two component RAID 1 volumes; for example, **md11** and **md12**.
- 3. Run the following command to create the first RAID 1 volume:
- mdadm -C /dev/md11 --level=1 /dev/nvme1n1 /dev/nvme2n1 --raid-devices=2
- 4. Run the following command to create the second RAID 1 volume:
- mdadm -C /dev/md12 --level=1 /dev/nvme3n1 /dev/nvme4n1 --raid-devices=2
- 5. Select a name for the RAID 10 volume; for example, md10.
- Run the following command to create the RAID 0 of the two RAID 1 volumes, thus creating a RAID 10 volume: mdadm -C /dev/md10 --level=0 /dev/md11 /dev/md12 --raid-devices=2
- 7. Run the following command to apply the disk settings to the volume: for each in mdl1 mdl2 mdl0; do /root/drive prep script.sh \$each;done
- Run the following command to create a file system on the new volume, named md0: mkfs.xfs /dev/md10

#### Create an Eight-Disk RAID 10 Volume

- 1. Referencing step 12 of the initial configuration section's output, select eight disks that will be part of the RAID array; for example, **nvme1n1**, **nvme2n1**, **nvme3n1**, **nvme4n1**, **nvme6n1**, **nvme7n1**, and **nvme8n1**.
- 2. Select the user's chosen names for the two component RAID 1 volumes; for example, md11 and md12.
- 3. Run following command to create the first RAID 1 volume: mdadm -C /dev/mdl1 --level=1 /dev/nvmeln1 /dev/nvme2n1 /dev/nvme3n1 /dev/nvme4n1 --raid-devices=4
- 4. Run the following command to create the second RAID 1 volume: mdadm -C /dev/md12 --level=1 /dev/nvme5n1 /dev/nvme6n1 /dev/nvme7n1 /dev/nvme8n1 --raid-devices=4
- 5. Select a name for the RAID 10 volume; for example, **md10**.
- Run the following command to create the RAID 0 of the two RAID 1 volumes, thus creating a RAID 10 volume: mdadm -C /dev/md10 --level=0 /dev/md11 /dev/md12 --raid-devices=2
- 7. Run the following command to apply the disk settings to the volume: for each in mdl1 mdl2 mdl0; do /root/drive\_prep\_script.sh \$each;done
- Run the following command to create a file system on the new volume, named md0. mkfs.xfs /dev/md10

#### Create a Four-Disk RAID 5 Volume

- 1. Referencing step 12 of the initial configuration section's output, select four disks that will be part of the RAID array; for example, **nvme1n1**, **nvme2n1**, **nvme3n1**, and **nvme4n1**.
- 2. Select a name for the new RAID volume; for example, **md5**.
- 3. Run the following command to create the RAID 5 volume:

mdadm --create /dev/md5 --level=5 /dev/nvmeln1 /dev/nvme2n1 /dev/nvme3n1 /dev/nvme4n1--raid-devices=4

- Run the following command to apply settings to the volume: /root/drive\_prep\_script.sh /dev/md5
- Run the following command to apply a file system to the volume: mkfs.xfs /dev/md5

# Create a Six-Disk RAID 5 Volume

- 1. Referencing step 12 of the initial configuration section's output, select six disks that will be part of the RAID array; for example, **nvme1n1**, **nvme2n1**, **nvme3n1**, **nvme4n1**, **nvme6n1**.
- 2. Select a name for the new RAID volume; for example, **md5**.
- 3. Run the following command to create the RAID 5 volume: mdadm --create /dev/md5 --level=5 /dev/nvme1n1 /dev/nvme2n1 /dev/nvme3n1 /dev/nvme4n1 /dev/nvme5n1 /dev/ nvme6n1--raid-devices=6
- 4. Run the following command to apply settings to the volume:
- 5. /root/drive\_prep\_script.sh /dev/md5
- Run the following command to apply a file system to the volume: mkfs.xfs /dev/md5

# Hardware RAID Preparation and Configuration

This section covers the steps for creating RAID volumes on Red Hat Enterprise Linux and Windows Server 2022 using iDRAC storage virtual disk creation tools. Between each RAID configuration test, delete the RAID volume group in iDRAC.

# Create a One-Disk RAID 0 Volume

- 1. Log in to iDRAC.
- 2. Select Storage > Overview.
- 3. Select the first RAID controller.
- 4. From the Actions drop-down menu, select Create Virtual Disk.
- a. On the Set up virtual disk page, select or enter the following:
  - i. Name: Data
  - ii. Controller: PERC H965i Front (Embedded)
  - iii. Layout: RAID-0
  - iv. Media Type: SSD
  - v. Physical Disk Selection: New Group
  - vi. Security: Disabled
  - vii. Stripe Element Size: 64 KB
  - viii. Read Policy: No Read Ahead
  - ix. Write Policy: Force Write Back
  - x. Disk Cache Policy: Default
  - b. Select the Physical Disk page, select one disk, and then click Next.
  - c. On the Virtual Disk Settings page, click Next.
  - d. On the Confirmation page, click Add to Pending.
  - e. Click Apply Now.
  - f. On the **Information** page, click **OK**.

# Create a Two-Disk RAID 0 Volume

- 1. Log in to iDRAC.
- 2. Select Storage > Overview.
- 3. Select the first RAID controller.
- 4. From the Actions drop-down menu, select Create Virtual Disk.
  - a. On the Set up virtual disk page, select or enter the following:
    - i. Name: Data
    - ii. Controller: PERC H965i Front (Embedded)
    - iii. Layout: RAID-0
    - iv. Media Type: SSD
    - v. Physical Disk Selection: New Group
    - vi. Security: Disabled

- vii. Stripe Element Size: 64 KB
- viii. Read Policy: No Read Ahead
- ix. Write Policy: Force Write Back
- x. Disk Cache Policy: Default
- b. Select the Physical Disk page, select two disks, and then click Next.
- c. On the Virtual Disk Settings page, click Next.
- d. On the **Confirmation** page, click **Add to Pending**.
- e. Click Apply Now.
- f. On the **Information** page, click **OK**.

# Create a Four-Disk RAID 0 Volume

- 1. Log in to iDRAC.
- 2. Select **Storage** > **Overview**.
- 3. Select the first RAID controller.
- 4. From the Actions drop-down menu, select Create Virtual Disk.
  - a. On the Set up virtual disk page, select or enter the following:
    - i. Name: Data
    - ii. Controller: PERC H965i Front (Embedded)
    - iii. Layout: RAID-0
    - iv. Media Type: SSD
    - v. Physical Disk Selection: New Group
    - vi. Security: Disabled
    - vii. Stripe Element Size: 64 KB
    - viii. Read Policy: No Read Ahead
    - ix. Write Policy: Force Write Back
    - x. Disk Cache Policy: Default
  - b. Select the Physical Disk page, select four disks, and then click Next.
  - c. On the **Virtual Disk Settings** page, click **Next**.
  - d. On the  $\mbox{Confirmation}$  page, click  $\mbox{Add}$  to  $\mbox{Pending}.$
  - e. Click Apply Now.
  - f. On the **Information** page, click **OK**.

# Create an Eight-Disk RAID 0 Volume

- 1. Log in to iDRAC.
- 2. Select Storage > Overview.
- 3. Select the first RAID controller.
- 4. From the Actions drop-down menu, select Create Virtual Disk.
  - a. On the **Set up virtual disk** page, select or enter the following:
    - i. Name: Data
    - ii. Controller: PERC H965i Front (Embedded)
    - iii. Layout: RAID-0
    - iv. Media Type: SSD
    - v. Physical Disk Selection: New Group
    - vi. Security: Disabled
    - vii. Stripe Element Size: 64 KB
    - viii. Read Policy: No Read Ahead
    - ix. Write Policy: Force Write Back
    - x. Disk Cache Policy: Default
    - b. Select the Physical Disk page, select eight disks, and then click Next.
    - c. On the Virtual Disk Settings page, click Next.
    - d. On the Confirmation page, click Add to Pending.
    - e. Click Apply Now.
    - f. On the **Information** page, click **OK**.

# Create a Four-Disk RAID 10 Volume

- 1. Log in to iDRAC.
- 2. Select Storage > Overview.
- 3. Select the first RAID controller.
- 4. From the Actions drop-down menu, select Create Virtual Disk.
  - a. On the Set up virtual disk page, select or enter the following:
    - i. Name: Data
    - ii. Controller: PERC H965i Front (Embedded)
    - iii. Layout: RAID-10
    - iv. Media Type: SSD
    - v. Physical Disk Selection: New Group
    - vi. Security: Disabled
    - vii. Stripe Element Size: 64 KB
    - viii. Read Policy: No Read Ahead
    - ix. Write Policy: Force Write Back
    - x. Disk Cache Policy: Default
  - b. Select the Physical Disk page, select four disks, and then click Next.
  - c. On the Virtual Disk Settings page, click Next.
  - d. On the Confirmation page, click Add to Pending.
  - e. Click Apply Now.
  - f. On the **Information** page, click **OK**.

### Create an Eight-Disk RAID 10 Volume

- 1. Log in to iDRAC.
- 2. Select Storage > Overview.
- 3. Select the first RAID controller.
- 4. From the Actions drop-down menu, select Create Virtual Disk.
  - a. On the Set up virtual disk page, select or enter the following:
    - i. Name: Data
    - ii. Controller: PERC H965i Front (Embedded)
    - iii. Layout: RAID-10
    - iv. Media Type: SSD
    - v. Physical Disk Selection: New Group
    - vi. Security: Disabled
    - vii. Stripe Element Size: 64 KB
    - viii. Read Policy: No Read Ahead
    - ix. Write Policy: Force Write Back
    - x. Disk Cache Policy: Default
    - b. Select the Physical Disk page, select eight disks, and then click Next.
    - c. On the Virtual Disk Settings page, click Next.
    - d. On the Confirmation page, click Add to Pending.
    - e. Click Apply Now.
    - f. On the Information page, click OK.

#### Create a Four-Disk RAID 5 Volume

- 1. Log in to iDRAC.
- 2. Select **Storage** > **Overview**.
- 3. Select the first RAID controller.
- 4. From the Actions drop-down menu, select Create Virtual Disk.
  - a. On the Set up virtual disk page, select or enter the following:
    - i. Name: Data
    - ii. Controller: PERC H965i Front (Embedded)
    - iii. Layout: RAID-5
    - iv. Media Type: SSD
    - v. Physical Disk Selection: New Group

- vi. Security: Disabled
- vii. Stripe Element Size: 64 KB
- viii. Read Policy: No Read Ahead
- ix. Write Policy: Force Write Back
- x. Disk Cache Policy: Default
- b. Select the Physical Disk page, select four disks, and then click Next.
- c. On the Virtual Disk Settings page, click Next.
- d. On the Confirmation page, click Add to Pending.
- e. Click Apply Now.
- f. On the **Information** page, click **OK**.

# Create a Six-Disk RAID 5 Volume

- 1. Log in to iDRAC.
- 2. Select Storage > Overview.
- 3. Select the first RAID controller.
- 4. From the Actions drop-down menu, select Create Virtual Disk.
  - a. On the Set up virtual disk page, select or enter the following:
    - i. Name: Data
    - ii. Controller: PERC H965i Front (Embedded)
    - iii. Layout: RAID-5
    - iv. Media Type: SSD
    - v. Physical Disk Selection: New Group
    - vi. Security: Disabled
    - vii. Stripe Element Size: 64 KB
    - viii. Read Policy: No Read Ahead
    - ix. Write Policy: Force Write Back
    - x. Disk Cache Policy: Default
  - b. Select the Physical Disk page, select six disks, and then click Next.
  - c. On the Virtual Disk Settings page, click Next.
  - d. On the Confirmation page, click Add to Pending.
  - e. Click Apply Now.
  - f. On the **Information** page, click **OK**.

# **Fio Testing**

This section outlines the steps taken to run a fio workload. These steps apply to all of the previously listed software and hardware RAID configurations.

- 1. Referencing the information from step 1 of the **Initial Configuration** section, note if your drives are associated with NUMA node 0, 1, or split across both. This will correspond to a value for **\$NUMA\_NODE** of "0," "1," or "0,1," respectively.
- 2. Take note of the volume name chosen for the volume in step 2 of the selected RAID creation section, henceforth **\$VOLUME\_ID**; for example, **md0**.
- Determine the full path to the fio configuration files for the test from step 12 of the <u>Server Setup</u>; for example, /root/fio\_configs/ Seq\_Read, or /root/fio\_configs/Random\_Mix, henceforth \$CONFIG\_PATH.
- 4. Choose a name for the folder that will house the results from the test run, henceforth **\$OUTPUT\_PATH**.

# Sequential Access Tests Optimal

- 1. Run the following command to precondition the volume: fio --name=write\_twice --filename=/dev/\$VOLUME\_ID --size=100% --rw=write --ioengine=libaio --iodepth=64 --direct=1 --blocksize=4k --numjobs=4 --loops=2
- 2. Run the following command to start monitoring and test the workload: /root/fio\_runner.sh -s -t \$CONFIG\_PATH -v /dev/\$VOLUME\_ID -n \$NUMA\_NODE -o ./\$OUTPUT\_PATH

### **Random Access Tests Optimal**

- 1. Run the following command to precondition the volume: fio --name=write\_twice --filename=/dev/\$VOLUME\_ID --size=100% --rw=randwrite --ioengine=libaio --iodepth=64 --direct=1 --blocksize=4k --numjobs=4 --loops=2
- 2. Run the following command to start monitoring and test the workload: /root/fio\_runner.sh -r -t \$CONFIG\_PATH -v /dev/\$VOLUME\_ID -n \$NUMA\_NODE -o ./\$OUTPUT\_PATH

#### Sequential Access Tests Degraded, Software RAID

1. Run the following command to identify the NVMe disk ID of the disk to be removed from the RAID array to trigger the degraded state, henceforth **\$DISK\_TO\_REMOVE**:

cat /proc/mdstat

- 2. Run the following commands to degrade the RAID array:
  - mdadm --manage /dev/\$VOLUME\_ID --fail /dev/\$DISK\_TO\_REMOVE
  - mdadm --manage /dev/\$VOLUME\_ID --remove /\$DISK\_TO\_REMOVE

mdadm --zero-superblock /dev/\$DISK\_TO\_REMOVE

mdadm --detail /dev/\$VOLUME\_ID

3. Run the following command to start monitoring and test the workload: /root/fio\_runner.sh -s -t \$CONFIG\_PATH -v /dev/\$VOLUME\_ID -n \$NUMA\_NODE -o ./\$OUTPUT\_PATH

### Random Access Tests Degraded, Software RAID

1. Run the following command to identify the NVMe disk ID of the disk to be removed from the RAID array to trigger the degraded state, henceforth **\$DISK\_TO\_REMOVE**:

cat /proc/mdstat

2. Run the following to degrade the RAID array:

mdadm --manage /dev/\$VOLUME\_ID --fail /dev/\$DISK\_TO\_REMOVE

mdadm --manage /dev/\$VOLUME\_ID --remove /\$DISK\_TO\_REMOVE

mdadm --zero-superblock /dev/\$DISK\_TO\_REMOVE

mdadm --detail /dev/\$VOLUME\_ID

3. Run the following command to start monitoring and test the workload: /root/fio\_runner.sh -r -t \$CONFIG\_PATH -v /dev/\$VOLUME\_ID -n \$NUMA\_NODE -o ./\$OUTPUT\_PATH

#### Sequential Access Tests Performance Under Rebuild, Software RAID

- 1. Run the following command to verify what volume raid\_kick.sh is referencing:
- cat /root/raid\_kick.sh
- Run the following command to update the raid\_kick.sh script and update the drive path to reference the md5 or md10 volume: vim /root/raid\_kick.sh
- 1. Press :wq <enter> to save and exit the file.
- 2. Run the following command to trigger a workload run that will continue running until the RAID array is rebuilt to an optimal state: /root/rebuild\_runner.sh -s -t \$CONFIG\_PATH -v /dev/\$VOLUME\_ID -n \$NUMA\_NODE -o ./\$OUTPUT\_PATH

#### Random Access Tests Performance Under Rebuild, Software RAID

- 1. Run the following command to verify what volume raid\_kick.sh is referencing:
  - cat /root/raid\_kick.sh
- Run the following command to update the raid\_kick.sh script and update the drive path to reference the md5 or md10 volume: vim /root/raid\_kick.sh
- 3. Press :wq <enter> to save and exit the file.
- 4. Run the following command to trigger a workload run that will continue running until the RAID array is rebuilt to an optimal state: /root/rebuild\_runner.sh -r -t \$CONFIG\_PATH -v /dev/\$VOLUME\_ID -n \$NUMA\_NODE -o ./\$OUTPUT\_PATH

# Sequential Access Tests Degraded, Hardware RAID

- 1. During the RAID rebuild, perform the following tasks:
  - a. Set the disk as offline.

2

b. For each RAID configuration, RAID 5 and RAID 10, update the controller and disk identifiers in the PERCCLI2 command: /opt/MegaRAID/perccli/perccli2 /c1/e304/s7 set offline

Run the following command to start monitoring and test the workload:

/root/fio\_runner.sh -s -t \$CONFIG\_PATH -v /dev/\$VOLUME\_ID -n \$NUMA\_NODE -o ./\$OUTPUT\_PATH

### Random Access Tests Degraded, Hardware RAID

- 1. During the RAID rebuild, perform the following tasks:
  - a. Set the disk as offline.
  - b. For each RAID configuration, RAID 5 and RAID 10, update the controller and disk identifiers in the PERCCLI2 command:
  - /opt/MegaRAID/perccli/perccli2 /c1/e304/s7 set offline
- 2. Run the following command to start monitoring and test the workload: /root/fio\_runner.sh -r -t \$CONFIG\_PATH -v /dev/\$VOLUME\_ID -n \$NUMA\_NODE -o ./\$OUTPUT\_PATH

# Sequential Access Tests Rebuilding, Hardware RAID

- During the RAID rebuild, perform the following tasks:
- a. Set the disk as offline.

1.

- b. Set the disk as online and rebuilding.
- c. Verify the status of the rebuild.
- d. For each RAID configuration, RAID 5 and RAID 10, update the controller and disk identifiers in the PERCCLI2 command:

/opt/MegaRAID/perccli/perccli2 /c1/e304/s7 set offline

/opt/MegaRAID/perccli/perccli2 /c1/e304/s7 start rebuild

/opt/MegaRAID/perccli/perccli2 /c1/e304/s7 show rebuild

- 2. Run the following command to trigger a workload run that will keep the RAID array in a rebuilding state:
  - /root/fio\_runner\_rebuilding.sh -s -t \$CONFIG\_PATH -v /dev/\$VOLUME\_ID -n \$NUMA\_NODE -o ./\$OUTPUT\_PATH

# Random Access Tests Rebuilding, Hardware RAID

- 1. During the RAID rebuild, perform the following tasks:
  - a. Set the disk as offline.
  - b. Set the disk as online and rebuilding.
  - c. Verify the status of the rebuild.
  - d. For each RAID configuration, RAID 5 and RAID 10, update the controller and disk identifiers in the PERCCLI2 command:

/opt/MegaRAID/perccli/perccli2 /c1/e304/s7 set offline

/opt/MegaRAID/perccli/perccli2 /c1/e304/s7 start rebuild

/opt/MegaRAID/perccli/perccli2 /c1/e304/s7 show rebuild

- 2. Run the following command to trigger a workload run that will keep the RAID array in a rebuilding state:
  - /root/fio\_runner\_rebuilding.sh -r -t \$CONFIG\_PATH -v /dev/\$VOLUME\_ID -n \$NUMA\_NODE -o ./\$OUTPUT\_PATH

# HammerDB Testing

This section outlines the steps taken to install and configure Microsoft SQL Server 2022 on the SUT, utilizing a RAID 5 volume for the data and a RAID 0 volume for the logs, and utilizing HammerDB to generate a TPC-C-like workload. The HammerDB workload was generated from a jump box via the GUI.

# Server under test preparation

- 1. Run the following command to switch to the root user:
- sudo su
- 2. Referencing the <u>Hardware RAID Preparation and Configuration section</u>, create either a 4- or a 6-disk RAID 5 volume to be used as the data volume.
- 3. Referencing the same section, create a 2-disk RAID 1 volume to be used as the log volume.
- 4. Run the following command to create the folders to which the volumes will be mounted:
- mkdir /ms sql logs; mkdir /ms sql data Run the following command to edit the fstab: 5. vim /etc/fstab Add the following contents: 6. /dev/md0 /ms\_sql\_logs xfs defaults 0 0 /dev/md5 0 0 /ms\_sql\_data xfs rw,attr2,noatime 7. Press :wq <enter> to save the changes and exit the file. 8 Run the following command to mount the volumes:

mount -a

- 9. Run the following commands to set system tunning:
  - systemctl enable tuned
    - dnf install tuned-profiles-mssql
  - tuned-adm profile mssql
  - systemctl stop firewalld
  - systemctl disable firewalld
- 10. Run the following command to modify SELINUX configuration:
  - vim /etc/selinux/
- 11. Modify the below setting in the file:

# SELINUX=disabled

- 12. Press :wq <enter> to save the changes and exit the file.
- 13. Run the following command to open the HammerDB automation file for editing:
  - vim /root/HammerRunner.sh
- 14. Paste in the contents of the of the HammerRunner appendix.
- 15. Press :wq <enter> to save the changes and exit.
- 16. Run the following command to grant the execute permission:
  - chmod +x /root/HammerRunner.sh
- 17. To install Microsoft SQL Server run the following commands:
- curl -o /etc/yum.repos.d/mssql-server.repo <u>https://packages.microsoft.com/config/rhel/9/mssql-server-2022.</u> repo

yum install -y mssql-server

- /opt/mssql/bin/mssql-conf setup
- 18. Use the following parameters when prompted:
  - a. Version: 1
  - b. License Agreement Terms: Yes
  - c. SQL Account Password: \$SQL\_PASSWORD (NOTE: Will be used for future connection to the SQL Server)
- 19. Run the following commands to install additional tools: curl <u>https://packages.microsoft.com/config/rhel/9/prod.repo</u> | sudo tee /etc/yum.repos.d/mssql-release.repo yum install -y mssql-tools18 unixODBC-devel
- 20. Use the following parameters when prompted:
  - a. License Agreement Terms: Yes
- 21. Run the following commands to add the Microsoft SQL Server tools to the user's path: echo 'export PATH="\$PATH:/opt/mssql-tools18/bin"' >> ~/.bash\_profile echo 'export PATH="\$PATH:/opt/mssql-tools18/bin"' >> ~/.bashrc
- 22. Run the following command to update the permissions on the data and log folders: chown mssgl:mssgl /ms sgl \*
- 23. Run the following commands to modify the Microsoft SQL Server configuration settings:
- /opt/mssql/bin/mssql-conf set filelocation.defaultdatadir /ms\_sql\_data/
  - /opt/mssql/bin/mssql-conf set filelocation.defaultlogdir /ms\_sql\_logs/
- /opt/mssql/bin/mssql-conf traceflag 3979 on
- /opt/mssql/bin/mssql-conf set control.writethrough 1
- /opt/mssql/bin/mssql-conf set control.alternatewritethrough 0
- 24. Run the following command to restart the Microsoft SQL service and apply the changes

# systemctl restart mssql-server.service

- 25. Run the following command to create a script that will optimize disk settings:
  - vim /root/mssql\_disk\_opt.sh

# 26. Add the below to the file:

- echo none > /sys/block/\$1/queue/scheduler
- echo 0 > /sys/block/\$1/queue/add\_random
- echo 2 > /sys/block/\$1/queue/nomerges
- echo 2048 > /sys/block/\$1/queue/nr\_requests
- echo 0 > /sys/block/\$1/queue/rotational
- echo 2 > /sys/block/\$1/queue/rq\_affinity
- echo 1024 > /sys/block/\$1/queue/max\_sectors\_kb
- echo 1024 > /sys/block/\$1/device/queue\_depth
- echo 1 > /sys/block/\$1/queue/iostats

```
27. Press :wq <enter> to save and exit the file.
28. Run the following command to grant the execute permission:
    chmod +x /root/mssql_disk_opt.sh
29. Run the following command to apply optimizations; invalid arguments warnings may be ignored:
    ./mssql_disk_opt.sh md5; ./mssql_disk_opt.sh md0
30. Run the following command to set memory settings for Microsoft SQL Server:
    vim /etc/security/limits.d/99-mssql-server.com
31. Add the below to the file:
    mssql hard nofile 32727
    mssql soft nofile 16000
32. Press :wg <enter> to save and exit the file.
33. Run the following command to set additional settings for Microsoft SQL Server:
    vim /etc/sysctl.d/99-mssqls.conf
34. Add the below to the file:
    kernel.sched_min_granularity_ns = 15000000
    kernel.sched wakeup granularity ns = 2000000
    vm.dirty_ratio = 80
    vm.dirty_background_ratio = 3
    vm.swappiness = 1
35. Press :wq <enter> to save and exit the file.
36. Run the following command to apply the changes:
    sysctl -p /etc/sysctl.d/99-mssqls.conf
37. Run the following command in lieu of pinning the workload to a specific NUMA node:
    sysctl -w kernel.numa_balancing=0
38. Run the below to install hammerdb:
    wget https://github.com/TPC-Council/HammerDB/releases/download/v4.10/HammerDB-4.10-Linux.tar.gz
    tar -xvzf HammerDB-4.10-Linux.tar.gz
39. Run the following command to enter the HammerDB directory:
    cd /HammerDb-4.10
40. Run the following command to open the HammerDB builder file for editing:
    vim ./builder.tcl
41. Paste in the contents of the of the builder.tcl appendix.
42. Press :wq <enter> to save the changes and exit.
43. Run the following command to open the Microsoft SQL Server command line interface (CLI) interface:
    sqlcmd -s localhost -U sa -P $SQL_PASSWORD -C
44. Run the following commands to modify the temporary database files:
    ALTER DATABASE tempdb MODIFY FILE (NAME = tempdev, FILENAME = '/ms_sql_logs/tempdb01.mdf', SIZE = 1024,
    FILEGROWTH = 8192MB)
    qo
    ALTER DATABASE tempdb MODIFY FILE (NAME = tempdev2, FILENAME = '/ms_sql_logs/tempdb02.ndf', SIZE = 1024,
    FILEGROWTH = 8192MB)
    qo
    ALTER DATABASE tempdb MODIFY FILE (NAME = tempdev3, FILENAME = '/ms_sql_logs/tempdb03.ndf', SIZE = 1024,
    FILEGROWTH = 8192MB)
    go
    ALTER DATABASE tempdb MODIFY FILE (NAME = tempdev4, FILENAME = '/ms_sql_logs/tempdb04.ndf', SIZE = 1024,
    FILEGROWTH = 8192MB)
    go
    ALTER DATABASE tempdb MODIFY FILE (NAME = tempdev5, FILENAME = '/ms_sql_logs/tempdb05.ndf', SIZE = 1024,
    FILEGROWTH = 8192MB)
    go
    ALTER DATABASE tempdb MODIFY FILE (NAME = tempdev6, FILENAME = '/ms sql logs/tempdb06.ndf', SIZE = 1024,
    FILEGROWTH = 8192MB)
    qo
    ALTER DATABASE tempdb MODIFY FILE (NAME = tempdev7, FILENAME = '/ms_sql_logs/tempdb07.ndf', SIZE = 1024,
```

FILEGROWTH = 8192MB)
go
ALTER DATABASE tempdb MODIFY FILE (NAME = tempdev8, FILENAME = '/ms\_sql\_logs/tempdb08.ndf', SIZE =
1024, FILEGROWTH = 8192MB)

- go
- 45. Run the following command to exit Microsoft SQL Server CLI:
  - quit
- 46. Run the following command to restart and apply changes to the MS SQL service:
- systemctl restart mssql-server.service
- 47. Run the following command to create the 2500 warehouse DB:

export TMP=/ms\_sql\_logs/ ; time ./hammerdbcli auto /root/hammerScripts/builder.tcl

- 48. Run the following command to modify the database restore options:
- sqlcmd -S localhost -U SA -P \$SQL\_PASSWORD -C -Q "ALTER DATABASE TPCC\_2500 SET RECOVERY SIMPLE"
  49. Run the following command to create a backup of the database:
  sqlcmd -S localhost -U SA -C -Q "BACKUP DATABASE [TPCC\_2500] TO DISK = N'/ms\_sql\_logs/cleanBackup2500.

bak' WITH NOFORMAT, NOINIT, NAME = 'TPCC\_2500', SKIP, NOREWIND, NOUNLOAD, STATS = 10"

- 50. Run the following command and note the IP address, henceforth  $MS_SQL_IP$ :
- ifconfig
- 51. From the jump box, open the HammerDB GUI.
- 52. Select **SQL Server > TPROC-C > Driver Script > Options** and set the below options:
  - a. SQL Server: \$MS\_SQL\_IP
  - b. Authentication: SQL Server
  - c. Password: \$SQL\_PASSWORD
  - d. TPROC-C Driver Script: Timed Driver Script
  - e. Total Transactions per User: 10000000
  - f. Minutes of rampup: 7
  - g. Minutes for Test Duration: 20
  - h. Use all warehouses: yes
- 53. Click **OK** to close the Driver options window.
- 54. Select SQL Server > TPROC-C > Virtual Users > Options and set the below options:
  - a. Log Output to Temp: true
  - b. Use Unique Log Name: true
  - c. Log Timestamps: True
- 55. Click OK to close the window.

# HammerDB test Optimal

On the instance under test, ensure that the Degrade RAID and Rebuild RAID sections of hammerRunner.sh are commented out.

- 2. Choose a name for the results folder, henceforth \$RunID.
- 3. Run the following command to start the database restore:
- ./hammerRunner.sh ./\$RunID
- 4. When prompted after the restore has completed press **<enter>** to start the monitoring.
- 5. On the jump box, open the HammerDB GUI.
- 6. Select SQL Server > TPROC-C > Virtual Users > Options and set Virtual Users to 50.
  - a. Click **OK** to close the window.
  - b. Click the **Play** button to start the run.
  - c. Upon completion, press **Stop**.
- 7. Select SQL Server > TPROC-C > Virtual Users > Options and set Virtual Users to 100.
  - a. Click **OK** to close the window.
  - b. Click the **Play** button to start the run.
  - c. Upon completion, press **Stop**.
- 8. Select SQL Server > TPROC-C > Virtual Users > Options and set Virtual Users to 500.
  - a. Click **OK** to close the window.
  - b. Click the **Play** button to start the run.
  - c. Upon completion, press Stop.
- 9. Select SQL Server > TPROC-C > Virtual Users > Options and set Virtual Users to 800.
  - a. Click **OK** to close the window.

- b. Click the **Play** button to start the run.
- c. Upon completion, press **Stop**.
- 10. On the SUT, run the following command to stop data collection:
  - killall nmon; killall iostat; echo "]}]}}" >> \$RunID/iostat.out
- 11. Copy the HammerDB results file from the jump box to the \$RunID folder.

### HammerDB test Degraded

On the instance under test, ensure that the Degrade RAID is **not** commented out and that the Rebuild RAID section of hammerRunner.sh **is** commented out.

- 1. Choose a name for the results folder, henceforth \$RunID.
- 2. Run the following command to start the database restore:
  - ./hammerRunner.sh ./\$RunID
- 3. When prompted after the restore has completed, press **<enter>** to start the monitoring.
- 4. On the jump box, open the HammerDB GUI.
- 5. Select SQL Server > TPROC-C > Virtual Users > Options and set Virtual Users to 50.
  - a. Click **OK** to close the window.
  - b. Click the **Play** button to start the run.
  - c. Upon completion, press **Stop**.
- 6. Select SQL Server > TPROC-C > Virtual Users > Options and set Virtual Users to 100.
  - a. Click **OK** to close the window.
  - b. Click the **Play** button to start the run.
  - c. Upon completion, press Stop.
- 7. Select SQL Server > TPROC-C > Virtual Users > Options and set Virtual Users to 500.
  - a. Click **OK** to close the window.
  - b. Click the **Play** button to start the run.
  - c. Upon completion, press **Stop**.
- 8. Select SQL Server > TPROC-C > Virtual Users > Options and set Virtual Users to 800.
  - a. Click **OK** to close the window.
  - b. Click the **Play** button to start the run.
  - c. Upon completion, press Stop.
- 9. On the SUT, run the following command to stop the metrics collection:
- killall nmon; killall iostat; echo "]}]}}" >> \$RunID/iostat.out
- 10. Copy the HammerDB results file from the jump box to the \$RunID folder.

#### HammerDB test Rebuilding

On the instance under test, ensure that the Degrade RAID and Rebuild RAID sections of hammerRunner.sh are not commented out.

- 1. Choose a name for the results folder, henceforth \$RunID.
- Run the following command to start the database restore: ./hammerRunner.sh ./\$RunID
- 3. When prompted after the restore has completed, press <enter> to start the monitoring.
- 4. On the jump box, open the HammerDB GUI.
- 5. Select SQL Server > TPROC-C > Virtual Users > Options and set Virtual Users to 50.
  - a. Click **OK** to close the window.
  - b. Click the **Play** button to start the run.
  - c. Upon completion, press Stop.
- 6. Select SQL Server > TPROC-C > Virtual Users > Options and set Virtual Users to 100.
  - a. Click **OK** to close the window.
  - b. Click the **Play** button to start the run.
  - c. Upon completion, press **Stop**.
- 7. Select SQL Server > TPROC-C > Virtual Users > Options and set Virtual Users to 500.
  - a. Click **OK** to close the window.
  - b. Click the **Play** button to start the run.
  - c. Upon completion, press **Stop**.
- 8. Select SQL Server > TPROC-C > Virtual Users > Options and set Virtual Users to 800.
  - a. Click **OK** to close the window.

- b. Click the **Play** button to start the run.
- c. Upon completion, press **Stop**.
- 9. On the SUT, run the following command to stop the metrics collection:
  - killall nmon; killall iostat; echo "]}]}}" >> \$RunID/iostat.out
- 10. Copy the HammerDB results file from the jump box to the \$RunID folder.

# Windows Server® 2022

Use the following instructions to install Windows Server 2022 on the software RAID- and hardware RAID-based servers.

- 1. Open the iDRAC terminal.
- 2. Click virtual media
- 3. Select the Windows Server 2022 ISO to Map CD/DVD.
- 4. Click Map Device.
- 5. Reboot the server under test (SUT).
- 6. When prompted, press any key to boot to CD/DVD.
- 7. Leave **English** selected as the **Language to install** and **Time and currency format**, as well as **US** for the keyboard or input method.
- 8. Click Next.
- 9. Click Install Now
- 10. Select Windows Server 2022 Datacenter Evaluation Desktop Experience.
- 11. Click Next.
- 12. Select the checkbox to accept the license agreement.
- 13. Click Next.
- 14. Select Custom: Install Microsoft Server Operating system only.
- 15. Select the correct volume to install the operating system on (the Dell<sup>™</sup> BOSS card, which is a 900 GB volume).
- 16. When prompted for Windows to create needed partitions, click OK.
- 17. Click Next.
- 18. When prompted, enter and confirm the Administrator password.
- 19. Log in to the fresh Windows installation.
- 20. From the Server Manager window's local server view, beside Remote desktop, click the disabled link.
- 21. Select Allow remote connections to this computer.
- 22. When prompted, click  $\ensuremath{\text{OK}}$  to add the firewall exception.
- 23. Click Apply.
- 24. Click **OK**.
- 25. Mount Dell Technologies updates as an ISO.
- 26. Install Dell Technologies updates.
- 27. Install drivers.
- 28. Open Windows update settings:
  - a. Check for updates
  - b. Install now.
  - c. Restart now.

# Software RAID

- 1. Download Dell<sup>™</sup> OpenManage<sup>™</sup> Server Administrator: <u>Dell OpenManage Server Administrator Managed Node for Windows,</u> <u>v11.0.1.0</u>.
- 2. Double-click to extract the files.
- 3. Navigate to the extracted files, and then, in the File Explorer folder, double-click the setup executable.
- 4. After the installer loads the prerequisite information, click **Install Server Administrator**.
- 5. Once installation is completed, click **Finish**.
- 6. Download and install the Dell OpenManage Server Administrator patch: <u>Dell OpenManage Server Administrator Managed Node</u> <u>for Windows, v11.0.1.1</u>.
- 7. From the desktop, launch **OpenManage Server Administrator**.
- 8. Log in with local administrator credentials.
- 9. On the left pane, select **Storage** > **PERC S160(Embedded)** > **Virtual Disks**.
- 10. Click Go to the Create A Virtual Disk Wizard.
- 11. Select Advanced Wizard.

- 12. In the RAID Level dropdown, select the applicable RAID level.
- 13. In the **Bus Protocol** dropdown, select **PCIe**.
- 14. In the list of available disks on the connector pane, select the desired drive quantity.
- 15. Click Continue.
- 16. Enter a name, and then confirm the virtual disk capacity.
- 17. Click Finish.
- 18. From the **Start** menu, search for and launch **Disk Management**. **Note**: Utilize the following steps on the hardware RAID server to online and create a new volume.
- 19. Right-click the newly created virtual disk, and then select Initialize Disk.
- 20. Select GPT.
- 21. Click **OK**.
- 22. Right-click the unallocated partition, and then select Create New Simple Volume.
- 23. Click Next.
- 24. Confirm the volume size, and then click **Next**.
- 25. Assign the drive letter to the volume, and then click **Next**.
- 26. Select Format this volume with the following settings, and then set the following:
  - a. File System: NTFS
  - b. Allocation Size: 4096
  - c. Volume Label: <drive name>
- 27. Click Next, and then click Finish.
- 28. Repeat steps 1–27 to create the additional RAID configurations for testing. Delete the existing RAID array prior to creating the new one.

# Windows Server 2022 Iometer Testing

The Prowess Consulting engineers utilized lometer to test performance on both the hardware and software RAID configurations of Windows Server 2022.

- 1. Download and extract lometer.
- 2. For each of the **test parameters**, create an lometer configuration file. Follow steps in the "**lometer Users' Guide**" to learn how to create an lometer configuration file.
- 3. Create a **PowerShell® script** to run all the tests as prescribed by the type of test: random read, random write, random mix, sequential read, and sequential write.
- 4. For hardware RAID rebuild testing, create a PowerShell script that will put the RAID into a continuous rebuild state. Download and install **perccli2** for this testing.
- 5. For hardware RAID degraded testing, run the following command to set a drive offline, and then run the tests as run during the optimal testing:
  - perccli2 /c0/e<enclosure identifier>/s<slot identifier>
- 6. For hardware RAID degraded testing or to set the drive as online, run the following command:
- perccli2 /c0/e<enclosure identifier>/s<slot identifier> start rebuild
- 7. For software RAID degraded and rebuild testing, the hard drive is physically removed and inserted into the SUT, and the lometer testing is conducted during those conditions.

# HammerDB Testing

The following steps were utilized to install Microsoft SQL Server 2022 and run a HammerDB workload.

- 1. Download Microsoft SQL Server 2022.
- 2. Download the installation media in ISO format.
- 3. Double-click SQLServer2022-x64-ENU.ISO to mount the ISO.
  - a. Select New SQL Server standalone installation or add features to an existing installation.
    - b. On the **Select the edition of SQL Server 2022 you want to install** page, in the **Specify a free edition** drop-down box, leave the default settings and click **Next**.
    - c. On the **To install SQL Server 2022, you must accept the Microsoft Software License Terms** page, click **I accept the license terms**, and click **Next**.
    - d. On the Microsoft Update page, click Use Microsoft Update to check for updates, and click Next.
    - e. On the Azure Extension for SQL Server page, unselect Azure Extension for SQL Server, and click Next.
    - f. On the **Feature Selection** page, select the following features:
    - g. Database Engine Services

- h. Click Next.
- i. On the Instance Configuration page, leave the default instance, and click Next.
- j. On the Server Configuration page, and click Next.
- k. On the **Database Engine Configuration** page, under **Authentication Mode**, select **Mixed Mode**. Enter and confirm the system administrator account password.
- I. Under the Specify SQL Server administrators box, click Add Current User.
- m. From the Database Engine Configuration page, select Data Directories, and use the following parameters:
  - i. User database directory: <RAID 5 storage>\data
  - ii. User database log direcotry: <RAID 1 Storage>\logs
  - iii. Backup Directory: <RAID 5 storage>\backup
- n. From the Database Engine Configuration page, select TempDB, and use the following parameters:
  - i. Data directories: <RAID1 storage>\tempdb
  - ii. Log directory: <RAID1 storage>\tempdb
- o. From the Database Engine Configuration page, select MaxDOP, and use the following parameters:
  - i. Maximum degree of parallelism: Half the amount of logical processors
- p. From the **Database Engine Configuration** page, select **Memory**, and use the following parameters:
  - i. Select Recommended Radio button
  - ii. Select Click here to accept the recommended memory configurations for the sql server database engine
- q. Click Next.
- r. On the **Ready to Install** page, click Install.
- 4. Install ODBC Driver, Download ODBC Driver for SQL Server ODBC Driver for SQL Server | Microsoft Learn.
- 5. Install SSMS, Download SQL Server Management Studio (SSMS) SQL Server Management Studio (SSMS) | Microsoft Learn
- 6. From the start menu, search for and launch **Configure ODBC Data source Administrator**.
  - a. From User DSN, click Add.
  - b. From the Create New Data Source page, select ODBC Driver 18 for SQL Server and click Finish.
  - c. On the Create a New Data Source to SQL Server page, use the following parameters:
    - i. Name: Localhost
    - ii. Server: Localhost
  - d. Click Next.
  - e. When asked How should SQL Server verify the authenticity of the login ID, select With SQL Server Authentication using a login ID and password entered by the user and use the following parameters:
    - i. Login ID: sa
    - ii. Password: <SA Password>
  - f. Click Next.
  - g. On the Database Configuration page, click Next.
  - h. On the Connection details page, select Trust Server Certificate and click Finish.
  - i. Click Test Data Source.
  - j. Click **OK** to close the ODBC Data source administrator tool.
- 7. Download Hammer DB version 4.10 for Windows Zip.
- 8. Extract HammerDB to the desktop.
- 9. From the HammerDB folder, double-click and launch hammerdb.bat.
- 10. From HammerDB, double-click **SQL server** and select **TPROC-C**.
- 11. Expand Schema, double-click Options, and use the following parameters:
  - c. Trust Server Certificate: selected
  - d. Authentication: SQL Server
  - e. SQL Server User ID: sa
  - f. SQL Server User Password: <SA password>
  - g. Number of Warehouses: 2500
  - h. Virtual Servers to build schema: 100
- 12. Click **OK**.
- 13. Double-click **Build** and wait...
- 14. After the database is created, from the start menu, search for and launch SQL server management studio.
  - a. Connect to the local server.

- b. Right-click TPCC database and select Properties.
- c. Select the Options tab; from Recovery Model, select Simple and click OK.
- d. Right-click TPCC database, select Tasks > Backup.
- e. From Back UP Database tpcc, click OK.
- 15. From HammerDB, expand Driver Script.
- 16. Double-click **Options** and use the following parameters:
  - a. Minutes of rampup time: 7
  - b. Minutes for test duration: 20
  - c. Use All Warehouses: selected
- 17. Click OK.
- 18. Expand Autopilot, double-click Options.
  - a. From Autopilot options, select Autopilot Enabled, and update with the following parameters:
    - i. Minutes per test in virtual sequence: 30
    - ii. Active Virtual User Sequence: 50 100 500 800
    - iii. Show virtual User output: selected
    - iv. Log virtual user output to temp: selected
    - v. Use unique log name: selected
    - vi. Log timestamps: selected
- 19. Click OK.
- 20. Double-click Autopilot to start testing and add log volume to data collection.
- 21. Start PERFMON data collection.

# Appendix

These appendices contain the base contents for the scripts referenced in this document. Any adjustments required to be made to the script to account for local variables will be stated in the summary section of the relevant appendix.

#### Appendix 1: fio-runner

This script is used to start the monitoring processes and to trigger the fio workloads for the optimal and degraded RAID cases.

### Software RAID

```
#!/bin/bash
# Define the optstring
optstring="rspt:o:v:n:f:"
# Define the variables to store the option values
random=false
sequential=false
precondition=false
# Parse the command-line arguments
while getopts "$optstring" opt; do
 case "$opt" in
   r) random=true
   testType=random ;;
   s) sequential=true
   testType=sequential;;
   p) precondition=true ;;
   t) test path="$OPTARG" ;;
   o) requested_output_path="$OPTARG" ;;
   v) volume="$OPTARG" ;;
   n) numa_node="$OPTARG" ;;
  esac
done
# Sanity check arguments
if (("$random" == true && "$sequential" == true ) || ("$random" == false && "$sequential" == false ));
then
   echo "-s OR -r is required, specify one and only one of the two options"
```

```
exit 1
elif [[ -z "$test_path" || -z "$requested_output_path" || -z "$volume" || -z "$numa_node" ]]; then
 echo "Error: missing flags! All below are required
   -t path to test files
   -o directory to create and save output into
   -v volume to be tested
   -n allowed numa nodes"
 exit 1
fi
ts=$(date +%s)
output_path=${requested_output_path}.${ts}
# Prepare files and output path
mkdir -p $output_path
cp $test_path/$testType* $output_path/
escaped_volume=$(sed 's/\//\\//g' <<< "$volume")</pre>
short volume=`echo $volume | cut -d\/ -f3`
find $output_path -type f -exec sed -i "s/\/dev\/DISK_ID/$escaped_volume/g" {} \;
find $output_path -type f -exec sed -i "s/NUMA_NODE/$numa_node/g" {} \;
sleep 2
# Start the monitors
nmon -F $output path/nmon.out -s2 -c100000 -t &
# Check if mapped volume or device and start dstat accordingly
if [[ $short_volume == md* ]]; then
   dstat -tam -C total --md -M total,$short_volume --output $output_path/dstat.out &
   d pid=$!
elif [[ $short_volume == sd* || $variable == nv* ]]; then
   dstat -tam -C total -dD total,$short_volume --output $output_path/dstat.out &
   d pid=$!
fi
iostat -k -t -o JSON -cdx $volume 2 > $output_path/iostat.out &
sleep 2
# Run the tests
for fio_job in `ls -v $output_path/*.fio`;do
   sleep 5
   fio $fio_job --output=$fio_job.log --output-format=json+
   sleep 10
done
# Cleanup monitors
sleep 180
killall nmon
kill $d_pid
killall iostat
echo "]}]}}" >> $output_path/iostat.out
Hardware RAID
#!/bin/bash
# Define the optstring
optstring="rspt:o:v:n:f:"
# Define the variables to store the option values
random=false
```

sequential=false
precondition=false

case "\$opt" in

raid\_to\_rebuild="/dev/md12"

# Parse the command-line arguments
while getopts "\$optstring" opt; do

```
>> 20
```

```
r) random=true
   testType=random ;;
   s) sequential=true
   testType=sequential;;
   p) precondition=true ;;
   t) test_path="$OPTARG" ;;
   o) requested_output_path="$OPTARG" ;;
   v) volume="$OPTARG" ;;
   n) numa_node="$OPTARG" ;;
   f) rebuild="$OPTARG" ;; #### if set to a raid id (ie /dev/md12) it will re-add the drive to the raid
and begin a rebuild and logging
 esac
done
# Sanity check arguments
if (("$random" == true && "$sequential" == true ) || ("$random" == false && "$sequential" == false ));
then
   echo "-s OR -r is required, specify one and only one of the two options"
   exit 1
elif [[ -z "$test_path" || -z "$requested_output_path" || -z "$volume" || -z "$numa_node" ]]; then
  echo "Error: missing flags! All below are required
   -t path to test files
   -o directory to create and save output into
   -v volume to be tested
   -n allowed numa nodes"
 exit 1
fi
ts=$(date +%s)
output_path=${requested_output_path}.${ts}
# Fix dstat's csv output, included as a comment in case dstat starts complaining about bad imports with
the csv handler, as with the type/types error. Sanity check the line numbers before using.
#wd=`which dstat`
#cp $wd{,.fixed}
#sudo sed -i '547s/.*/
                                 if isinstance( self.val[ name], (tuple, list)):/' $wd.fixed
#sudo sed -i '552s/.*/
                                  elif isinstance( self.val[ name], str):/' $wd.fixed
# Prepare files and output path
mkdir -p $output_path
cp $test_path/$testType* $output_path/
escaped_volume=$(sed 's/\/\\\//g' <<< "$volume")</pre>
short_volume=`echo $volume | cut -d\/ -f3`
find $output_path -type f -exec sed -i "s/\/dev\/DISK_ID/$escaped_volume/g" {} \;
find $output_path -type f -exec sed -i "s/NUMA_NODE/$numa_node/g" {} \;
sleep 2
# Start the monitors
if [ -n "$rebuild" ];then
   echo "Rebuilding $rebuild"
   /root/raid_rebuilder.sh $output_path/rebuild.log &
fi
nmon -F $output_path/nmon.out -s2 -c100000 -t &
# Check if mapped volume or device and start dstat accordingly
if [[ $short volume == md* ]]; then
   dstat -tam -C total --md -M total,$short_volume --output $output_path/dstat.out &
```

d\_pid=\$!

```
elif [[ $short_volume == sd* || $variable == nv* ]]; then
   dstat -tam -C total -dD total,$short_volume --output $output_path/dstat.out &
   d_pid=$!
fi
iostat -k -t -o JSON -cdx $volume 2 > $output path/iostat.out &
sleep 2
# Run the tests
for fio_job in `ls -v $output_path/*.fio`;do
   ##### Only uncomment to keep RAID in a rebuilding state
  cat /proc/mdstat >> $output_path/rebuilding_state.log
#
   /root/raid_kick.sh
#
  date >> $output_path/rebuilding_state.log
#
  cat /proc/mdstat >> $output_path/rebuilding_state.log
#
  echo "Starting run $fio_job" >> $output_path/rebuilding_state.log
   #### End rebuilding section
   sleep 5
   fio $fio_job --output=$fio_job.log --output-format=json+
   sleep 10
done
# Cleanup monitors
killall nmon
kill $d_pid
killall iostat
echo "]}]}}" >> $output_path/iostat.out
Appendix 2: fio runner rebuilding
This script is used to trigger the monitoring and fio workloads while ensuring that the RAID array is in a
freshly rebuilding state prior to each test.
Software RAID
#!/bin/bash
# Define the optstring
optstring="rspt:o:v:n:f:"
# Define the variables to store the option values
random=false
sequential=false
precondition=false
# Parse the command-line arguments
while getopts "$optstring" opt; do
 case "$opt" in
   r) random=true
   testType=random ;;
   s) sequential=true
   testType=sequential;;
   p) precondition=true ;;
   t) test_path="$OPTARG" ;;
   o) requested_output_path="$OPTARG" ;;
   v) volume="$OPTARG" ;;
   n) numa_node="$OPTARG" ;;
 esac
done
# Sanity check arguments
if (("$random" == true && "$sequential" == true ) || ("$random" == false && "$sequential" == false ));
then
```

```
echo "-s OR -r is required, specify one and only one of the two options"
```

```
exit 1
elif [[ -z "$test_path" || -z "$requested_output_path" || -z "$volume" || -z "$numa_node" ]]; then
 echo "Error: missing flags! All below are required
   -t path to test files
   -o directory to create and save output into
   -v volume to be tested
   -n allowed numa nodes"
 exit 1
fi
ts=$(date +%s)
output_path=${requested_output_path}.${ts}
# Prepare files and output path
mkdir -p $output_path
cp $test_path/$testType* $output_path/
escaped_volume=$(sed 's/\//\\//g' <<< "$volume")</pre>
short volume=`echo $volume | cut -d\/ -f3`
find $output_path -type f -exec sed -i "s/\/dev\/DISK_ID/$escaped_volume/g" {} \;
find $output_path -type f -exec sed -i "s/NUMA_NODE/$numa_node/g" {} \;
sleep 2
# Start the monitors
nmon -F $output path/nmon.out -s2 -c100000 -t &
# Check if mapped volume or device and start dstat accordingly
if [[ $short_volume == md* ]]; then
   dstat -tam -C total --md -M total,$short_volume --output $output_path/dstat.out &
   d pid=$!
elif [[ $short_volume == sd* || $variable == nv* ]]; then
   dstat -tam -C total -dD total,$short_volume --output $output_path/dstat.out &
   d pid=$!
fi
iostat -k -t -o JSON -cdx $volume 2 > $output_path/iostat.out &
sleep 2
# Run the tests
for fio_job in `ls -v $output_path/*.fio`;do
   cat /proc/mdstat >> $output_path/rebuilding_state.log
   /root/raid_kick.sh
   date >> $output path/rebuilding state.log
   cat /proc/mdstat >> $output_path/rebuilding_state.log
   echo "Starting run $fio_job" >> $output_path/rebuilding_state.log
   sleep 5
   fio $fio_job --output=$fio_job.log --output-format=json+
   sleep 10
done
# Cleanup monitors
killall nmon
kill $d_pid
killall iostat
echo "]}]}}" >> $output_path/iostat.out
```

#### Hardware RAID

```
#!/bin/bash
# Define the optstring
optstring="rspt:o:v:n:f:"
# Define the variables to store the option values
random=false
sequential=false
precondition=false
```

```
raid_to_rebuild="/dev/sda"
# Parse the command-line arguments
while getopts "$optstring" opt; do
 case "$opt" in
   r) random=true
   testType=random ;;
   s) sequential=true
   testType=sequential;;
   p) precondition=true ;;
   t) test path="$OPTARG" ;;
   o) requested_output_path="$OPTARG" ;;
   v) volume="$OPTARG" ;;
   n) numa_node="$OPTARG" ;;
   f) rebuild="$OPTARG" ;; #### if set to a raid id (ie /dev/mdl2) it will re-add the drive to the raid
and begin a rebuild and logging
 esac
done
# Sanity check arguments
if (("$random" == true && "$sequential" == true ) || ("$random" == false && "$sequential" == false ));
then
   echo "-s OR -r is required, specify one and only one of the two options"
   exit 1
elif [[ -z "$test_path" || -z "$requested_output_path" || -z "$volume" || -z "$numa_node" ]]; then
  echo "Error: missing flags! All below are required
   -t path to test files
   -o directory to create and save output into
   -v volume to be tested
   -n allowed numa nodes"
 exit 1
fi
ts=$(date +%s)
output_path=${requested_output_path}.${ts}
# Fix dstat's csv output, included as a comment in case dstat starts complaining about bad imports with
the csv handler, that is the type/types error. Sanity check the line numbers before using.
#wd=`which dstat`
#cp $wd{,.fixed}
#sudo sed -i '547s/.*/
                                  if isinstance( self.val[ name], (tuple, list)):/' $wd.fixed
#sudo sed -i '552s/.*/
                                  elif isinstance( self.val[ name], str):/' $wd.fixed
# Prepare files and output path
mkdir -p $output_path
cp $test_path/$testType* $output_path/
escaped_volume=$(sed 's/\/\\\//g' <<< "$volume")</pre>
short_volume=`echo $volume | cut -d\/ -f3`
find $output_path -type f -exec sed -i "s/\/dev\/DISK_ID/$escaped_volume/g" {} \;
find $output_path -type f -exec sed -i "s/NUMA_NODE/$numa_node/g" {} \;
sleep 2
# Start the monitors
if [ -n "$rebuild" ];then
   echo "Rebuilding $rebuild"
   /root/Scripts/raid_rebuilder.sh $output_path/rebuild.log &
fi
```

```
# Check if mapped volume or device and start dstat accordingly
if [[ $short_volume == md* ]]; then
   dstat -tam -C total --md -M total, $short_volume --output $output_path/dstat.out &
   d_pid=$!
elif [[ $short_volume == sd* || $variable == nv* ]]; then
   dstat -tam -C total -dD total, $short_volume --output $output_path/dstat.out &
   d pid=$!
fi
iostat -k -t -o JSON -cdx $volume 2 > $output_path/iostat.out &
sleep 2
# Run the tests
for fio_job in `ls -v $output_path/*.fio`;do
   ##### Only uncomment to keep RAID in a rebuilding state
  /opt/MegaRAID/perccli2/perccli2 /c0/e314/s8 show rebuild >> $output path/rebuilding state.log
   /root/Scripts/raid_kick.sh
#
#
   sleep 60
  date >> $output_path/rebuilding_state.log
#
   /opt/MegaRAID/perccli2/perccli2 /c0/e314/s8 show rebuild >> $output_path/rebuilding_state.log
  echo "Starting run $fio_job" >> $output_path/rebuilding_state.log
#
   #### End rebuilding section
   sleep 5
   fio $fio job --output=$fio job.log --output-format=json+
   sleep 10
done
# Cleanup monitors
killall nmon
kill $d pid
killall iostat
echo "]}]}}" >> $output_path/iostat.out
```

#### Appendix 3: rebuild\_runner

This script is used to degrade and monitor the state of the rebuild, and to start monitors and a fio workload against a RAID 5 (md5) volume.

# Software RAID

```
#!/bin/bash
### Quirky usage, place the fio files to be tested into a specific directory, probably just one file, and
then use that directory as the -t value.
# Define the optstring
optstring="rspt:o:v:n:"
# Define the variables to store the option values
random=false
sequential=false
precondition=false
# Parse the command-line arguments
while getopts "$optstring" opt; do
  case "$opt" in
   r) random=true
   testType=random ;;
   s) sequential=true
   testType=sequential;;
   p) precondition=true ;;
   t) test_path="$OPTARG" ;;
   o) requested_output_path="$OPTARG" ;;
    v) volume="$OPTARG" ;;
   n) numa_node="$OPTARG" ;;
```

esac

done

```
done
# Sanity check arguments
if (("$random" == true && "$sequential" == true ) || ("$random" == false && "$sequential" == false ));
then
   echo "-s OR -r is required, specify one and only one of the two options"
   exit 1
elif [[ -z "$test_path" || -z "$requested_output_path" || -z "$volume" || -z "$numa_node" ]]; then
  echo "Error: missing flags! All below are required
   -t path to test files
    -o directory to create and save output into
   -v volume to be tested
   -n allowed numa nodes"
  exit 1
fi
ts=$(date +%s)
output_path=${requested_output_path}.${ts}
# Prepare files and output path
mkdir -p $output_path
cp $test_path/$testType* $output_path/
escaped volume=$(sed 's/\/\\\//g' <<< "$volume")</pre>
short_volume=`echo $volume | cut -d\/ -f3`
find $output_path -type f -exec sed -i "s/\/dev\/DISK_ID/$escaped_volume/g" {} \;
find $output_path -type f -exec sed -i "s/NUMA_NODE/$numa_node/g" {} \;
sleep 2
# Start the monitors
nmon -F $output path/nmon.out -s2 -c100000 -t &
# Check if mapped volume or device and start dstat accordingly
if [[ $short_volume == md* ]]; then
   dstat -tam -C total --md -M total,$short_volume --output $output_path/dstat.out &
   d pid=$!
elif [[ $short_volume == sd* || $variable == nv* ]]; then
   dstat -tam -C total -dD total,$short_volume --output $output_path/dstat.out &
   d pid=$!
fi
iostat -k -t -o JSON -cdx $volume 2 > $output_path/iostat.out &
sleep 2
# Start RAID rebuild monitoring every two seconds
/root/rebuild_logger.sh $output_path/rebuilding_mdstat.log &
rl pid=$!
# Degraid raid and start rebuild
/root/raid_kick.sh
rid=1
sleep 10
#fio test loop
while true; do
       rebuild_status=$(mdadm --detail /dev/mdl1 | grep "State :" | xargs)
   if [[ $rebuild_status == *degraded* ]]; then
            for fio_job in `ls -v $output_path/*.fio`;do
                   fio $fio_job --output=${fio_job}_pass_${rid}.log --output-format=json+
                   rid=$((rid+1))
           done
   else
           break
    fi
```

```
# Cleanup monitors
killall nmon
kill $d_pid
kill $rl_pid
killall iostat
echo "]}]}}" >> $output_path/iostat.out
```

# Hardware RAID

```
#!/bin/bash
# Define the optstring
optstring="rspt:o:v:n:"
# Define the variables to store the option values
random=false
sequential=false
precondition=false
# Parse the command-line arguments
while getopts "$optstring" opt; do
 case "$opt" in
   r) random=true
   testType=random ;;
   s) sequential=true
   testType=sequential;;
   p) precondition=true ;;
   t) test_path="$OPTARG" ;;
   o) requested_output_path="$OPTARG" ;;
   v) volume="$OPTARG" ;;
   n) numa_node="$OPTARG" ;;
  esac
done
# Sanity check arguments
if (("$random" == true && "$sequential" == true ) || ("$random" == false && "$sequential" == false ));
then
   echo "-s OR -r is required, specify one and only one of the two options"
   exit 1
elif [[ -z "$test_path" || -z "$requested_output_path" || -z "$volume" || -z "$numa_node" ]]; then
  echo "Error: missing flags! All below are required
   -t path to test files
   -o directory to create and save output into
   -v volume to be tested
   -n allowed numa nodes"
  exit 1
fi
ts=$(date +%s)
output_path=${requested_output_path}.${ts}
# Prepare files and output path
mkdir -p $output_path
cp $test_path/$testType* $output_path/
escaped_volume=$(sed 's/\//\\//g' <<< "$volume")</pre>
short volume=`echo $volume | cut -d\/ -f3`
find $output_path -type f -exec sed -i "s/\/dev\/DISK_ID/$escaped_volume/g" {} \;
find $output_path -type f -exec sed -i "s/NUMA_NODE/$numa_node/g" {} \;
sleep 2
# start the monitors
```

```
if [ -n "$rebuild" ];then
   echo "Rebuilding $rebuild"
   /root/Scripts/raid_rebuilder.sh $output_path/rebuild.log &
fi
nmon -F $output_path/nmon.out -s2 -c100000 -t &
# Check if mapped volume or device and start dstat accordingly
if [[ $short_volume == md* ]]; then
   dstat -tam -C total --md -M total, $short_volume --output $output_path/dstat.out &
   d pid=$!
elif [[ $short_volume == sd* || $variable == nv* ]]; then
   dstat -tam -C total -dD total,$short_volume --output $output_path/dstat.out &
   d pid=$!
fi
iostat -k -t -o JSON -cdx $volume 2 > $output_path/iostat.out &
sleep 2
# Start RAID rebuild monitoring every two seconds
/root/Scripts/rebuild_logger.sh $output_path/rebuilding_mdstat.log &
rl_pid=$!
# Degraid raid and start rebuild
/opt/MegaRAID/perccli2/perccli2 /c0/e314/s8 set offline
sleep 90
/opt/MegaRAID/perccli2/perccli2 /c0/e314/s8 start rebuild
sleep 1
rid=1
sleep 10
#fio test loop
while true; do
        rebuild_status=$(/opt/MegaRAID/perccli2/c0/e314/s8 show rebuild | grep "Status" -A3 |
grep 314)
   if [[ $rebuild_status == *"In Progress"* ]]; then
           for fio_job in `ls -v $output_path/*.fio`;do
                   fio $fio_job --output=${fio_job}_pass_${rid}.log --output-format=json+
                   rid=$((rid+1))
           done
   else
           break
   fi
done
# Cleanup monitors
killall nmon
kill $d_pid
kill $rl_pid
killall iostat
echo "]}]}}" >> $output_path/iostat.out
```

# Appendix 4: raid\_kick

This script is used to degrade the same disk across all tests, regardless of NVMe ID. When used, \$RAID\_ID should be replaced with the \$VOLUME\_ID of the current RAID array being tested.

#### Software RAID

```
# Because the NVMe ID will change, this will degrade the same physical disk/PCIe slot across tests.
diskToDegrade=`/root/disk_id.sh | grep "Slot 1" | cut -d' ' -f3`
mdadm --manage /dev/$RAID_ID --fail /dev/$diskToDegrade
mdadm --manage /dev/$RAID_ID --remove /dev/$diskToDegrade
mdadm --zero-superblock /dev/$diskToDegrade
mdadm --detail /dev/$RAID_ID
mdadm --manage /dev/$RAID_ID -a /dev/$diskToDegrade
```

Hardware RAID

# Because the NVMe ID will change, this will degrade the same physical disk/PCIe slot across tests.
#!/bin/bash
/opt/MegaRAID/perccli2/perccli2 /c0/e314/s8 set offline
sleep 60
/opt/MegaRAID/perccli2/perccli2 /c0/e314/s8 start rebuild

#### Appendix 5: disk\_Id

This script is used to obtain an NVMe ID based on a drive serial number to ensure consistency between reboots where an NVMe ID might change. Replace **\$DISK-ID** with the serial numbers found in step 2 of the **Initial configuration section** for the disk associated with each slot. This script is used for software RAID only.

# Usage: Confirm disk serial number and CPU association in iDRAC. Based on the serial number shown in the storage/physical disks section and the NUMA associations from system PCIe devices, update the grep value below for a given disk.

```
echo "Slot 0: `ls -l /dev/disk/by-id | grep $DISK-ID | cut -d/ -f3 | sort | uniq`"
echo "Slot 1: `ls -l /dev/disk/by-id | grep $DISK-ID | cut -d/ -f3 | sort | uniq`"
echo "Slot 2: `ls -l /dev/disk/by-id | grep $DISK-ID | cut -d/ -f3 | sort | uniq`"
echo "Slot 3: `ls -l /dev/disk/by-id | grep $DISK-ID | cut -d/ -f3 | sort | uniq`"
echo "Slot 4: `ls -l /dev/disk/by-id | grep $DISK-ID | cut -d/ -f3 | sort | uniq`"
echo "Slot 5: `ls -l /dev/disk/by-id | grep $DISK-ID | cut -d/ -f3 | sort | uniq`"
echo "Slot 5: `ls -l /dev/disk/by-id | grep $DISK-ID | cut -d/ -f3 | sort | uniq`"
echo "Slot 6: `ls -l /dev/disk/by-id | grep $DISK-ID | cut -d/ -f3 | sort | uniq`"
echo "Slot 6: `ls -l /dev/disk/by-id | grep $DISK-ID | cut -d/ -f3 | sort | uniq`"
```

# Appendix 6: rebuild\_logger

This script is used to monitor the rebuild progress and log that output to a file.

#### Software RAID

```
#!/bin/bash
outputFile=$1
sleep 5
while true; do
            rebuild_status=$(mdadm --detail /dev/md5| grep "State :" | xargs)
            cat /proc/mdstat >> $outputFile
            echo "`date` ^^^^" >> $outputFile
            if [[ $rebuild_status == "State : clean" ]]; then break;fi
            sleep 2
done
```

### Hardware RAID

```
#!/bin/bash
outputFile=$1
echo $(/opt/MegaRAID/perccli2/perccli2 /c0/e314/s8 show rebuild)
sleep 5
while true; do
    rebuild_status=$(/opt/MegaRAID/perccli2/perccli2 /c0/e314/s8 show rebuild | grep "Status" -A3 |
grep "In Progress")
    echo $rebuild_status >> $outputFile
```

```
echo "`date` ^^^^" >> $outputFile
if [[ $rebuild_status == "Not in progress" ]]; then break;fi
sleep 2
```

#### Appendix 7: drive\_prep\_script

done

This script is used to prepare the drive for testing. This script is used for both software and hardware RAID. each=\$1 echo none > /sys/block/\$each/queue/scheduler echo 0 > /sys/block/\$each/queue/add random echo 2 > /sys/block/\$each/queue/nomerges echo 1023 > /sys/block/\$each/queue/nr\_requests echo 0 > /sys/block/\$each/queue/rotational echo 2 > /sys/block/\$each/queue/rg affinity echo 1024 > /sys/block/\$each/queue/max\_sectors\_kb echo 1 > /sys/block/\$each/queue/iostats echo "\$each updated. Current values are now: /sys/block/\$each/queue/scheduler: `cat /sys/block/\$each/queue/scheduler` /sys/block/\$each/queue/add\_random: `cat /sys/block/\$each/queue/add\_random` /sys/block/\$each/queue/nomerges: `cat /sys/block/\$each/queue/nomerges` /sys/block/\$each/queue/nr\_requests: `cat /sys/block/\$each/queue/nr\_requests` /sys/block/\$each/queue/rotational: `cat /sys/block/\$each/queue/rotational` /sys/block/\$each/queue/rq\_affinity: `cat /sys/block/\$each/queue/rq\_affinity` /sys/block/\$each/queue/max sectors kb: `cat /sys/block/\$each/queue/max sectors kb` /sys/block/\$each/queue/iostats: `cat /sys/block/\$each/queue/iostats`"

#### **Appendix 8: Iometer PowerShell Script**

The following PowerShell script was utilized to run the lometer workloads.

```
<# Iometer-runner.ps1 -runID <run number of the test> -results_dir <where to store test results> -test_
config_dir <Location of Iometer Configuration Files>
#>
param(
   $runID,
   $results_dir,
   $test_config_dir
)
# Define the iometer executable file
$iometerFile = "<location of Iometer>\IOmeter.exe"
$resultsDir = "$results_dir\$runID\"
# Make output directory
New-Item -ItemType Directory -Path "$resultsdir"
# Start the logging
logman.exe start <Perfmon Data Collector Set>
# Run Iometer with the config file and the result file
foreach ($file in Get-ChildItem -Path $test_config_dir -Filter *.icf) {
   # Assign $filename to the name of the file
   $filename = $file.Name
   # Assign $outputfile to the name of the file, but replacing the .icf with a .csv
   $outputfile = $file.Name -replace ".icf", ".csv"
   $runner = Start-Process -FilePath $iometerFile -ArgumentList "/c $test_config_dir$filename /r
${resultsdir}IometerOutput${filename}_$runId.csv" -Wait
```

```
# Stop perfmon collecting
logman.exe stop <Perfmon Data Collector Set>
```

}

# Appendix 9: Iometer Hardware RAID Rebuild PowerShell Script

```
The following PowerShell script was utilized to run the lometer workloads during hardware RAID rebuild.
   <# Iometer-runner.ps1 -runID <run number of the test> -results_dir <where to store test results> -test_
   config_dir <Location of Iometer Configuration Files>
   #>
   # Define a run number; this, along with others, should really be a command-line option
   param(
       $runID,
       $results_dir,
       $test_config_dir
   )
   # Define the iometer executable file
   $iometerFile = "<location of Iometer>\IOmeter.exe"
   $resultsDir = "$results_dir\$runID\"
   # Make output directory
   New-Item -ItemType Directory -Path "$resultsDir"
   # Start the Logging
   logman.exe start <Perfmon Data Collector Set>
   ## Break the RAID ##
   function set-Offline{
       $setOffline = perccli2 /c0/e314/s8 set offline
       Start-Sleep -Seconds 30
   }
   function start-Rebuild{
       $startRebuild = perccli2 /c0/e314/s8 start rebuild
       Start-Sleep 5
   }
   function job-Log{
       $rebuildJobLog = "$resultsDir\rebuild.txt"
       $rebuildStatus = start-job -Name "raidRebuild" -FilePath C:\Users\Administrator\Desktop\Scripts\raid-
   status.ps1 -ArgumentList @($rebuildJobLog)
   }
   function get-rebuild{
       $getRebuild =perccli2 /c0/e314/s8 show rebuild
       return $getRebuild | Select-String -CaseSensitive "Minutes"
   }
   set-Offline
   start-Rebuild
   iob-Log
   get-rebuild
   Start-Sleep 5
   # Run the iometer with the config file and result file
   foreach ($file in Get-ChildItem -Path $test_config_dir -Filter *.icf) {
       # Assign $filename to the name of the file
       $filename = $file.Name
       # Check and break raid if needed
       if(get-rebuild){
           # Assign $outputfile to the name of the file, but replacing the .icf with a .csv
           $outputfile = $file.Name -replace ".icf", ".csv"
           $runner = Start-Process -FilePath $iometerFile -ArgumentList "/c $test_config_dir$filename /r
   ${resultsDir}IometerOutput${filename}_$runId.csv" -Wait
```

```
Start-Sleep -Seconds 90
}
else{
   set-Offline
   start-Rebuild
   $outputfile = $file.Name -replace ".icf", ".csv"
   $runner = Start-Process -FilePath $iometerFile -ArgumentList "/c $test_config_dir$filename /r
${resultsDir}IometerOutput${filename}_$runId.csv" -Wait
   Start-Sleep -Seconds 90
  }
}
#stop perfmon collecting
logman.exe stop <Perfmon Data Collector Set>
#Stop raid state monitoring
Stop-Job raidRebuild
```

#### Appendix 10: HammerRunner

This script is used to trigger a restore of the Microsoft SQL database from the backup and start the monitoring of the system metrics.

Replace \$SQL\_PASSWORD with the password set in Step 18c of the HammerDB instance preparation section.

#### Software RAID

```
#!/bin/bash
#node_numa=
rid=$1
disk_ids="md0 md5"
ts=$(date +%s)
results dir=${rid}.${ts}
#### Prepare DB
#touch /ms_sql_logs/sqlbackup_${ts}.txt
echo " Restoring DB to original state"
sqlcmd -S localhost -U SA -P $SQL_PASSWORD -C -Q "RESTORE DATABASE [TPCC_2500] FROM DISK = N'/ms_sql_
logs/cleanBackup2500.bak' WITH FILE = 1, NOUNLOAD, REPLACE, RECOVERY, STATS = 1" | tee -a /ms_sql_logs/
sqlbackup ${ts}.txt
sleep 15
sqlcmd -S localhost -U SA -P $SQL_PASSWORD -C -Q "ALTER DATABASE TPCC_2500 SET RECOVERY SIMPLE"
echo "restore complete, sleeping 930"
sleep 930
echo "Restore of database complete Press enter to degrade raid and start monitoring"
read -r
echo "starting test run $rid"
#Start monitoring
mkdir $results_dir
nmon -F $results_dir/nmon.out -s2 -c100000 -t &
iostat -k -t -o JSON -cdx $disk_ids 2 > $results_dir/iostat.out &
### Degrade RAID
### uncomment to degrade the raid
#diskToDegrade=`/root/disk_id.sh | grep "Slot 1" | cut -d' ' -f3`
#mdadm --manage /dev/md5 --fail /dev/$diskToDegrade
#mdadm --manage /dev/md5 --remove /dev/$diskToDegrade
#mdadm --zero-superblock /dev/$diskToDegrade
#mdadm --detail /dev/md5
####
### Rebulid RAID
```

```
### Uncomment to rebuild
#sleep 30
#echo $(mdadm -a /dev/md5 /dev/$diskToDegrade)
```

#### Hardware RAID

```
#!/bin/bash
rid=$1
disk_ids="sdb sda"
ts=$(date +%s)
results dir=${rid}.${ts}
#### Prepare DB
echo " Restoring DB to original state"
sqlcmd -S localhost -U SA -P TestPassword1 -C -Q "RESTORE DATABASE tpcc FROM DISK = N'/mssql/data/
cleanBackup2500.bak' WITH FILE = 1, NOUNLOAD, REPLACE, RECOVERY, STATS = 1" | tee -a /mssql/log/
sqlbackup ${ts}.txt
sleep 15
sqlcmd -S localhost -U SA -P TestPassword1 -C -Q "ALTER DATABASE tpcc SET RECOVERY SIMPLE"
echo "restore complete, sleeping 600"
sleep 300
#echo "Restore of database complete Press enter to degrade raid and start monitoring"
#read -r
echo "starting test run $rid"
#Start monitoring
mkdir $results dir
nmon -F $results_dir/nmon.out -s2 -c100000 -t &
iostat -k -t -o JSON -cdx $disk ids 2 > $results dir/iostat.out &
### break and start rebuild of raid
/root/230210-Scripts/raid_rebuilder.sh $results_dir/raid_rebuilder.out
```

# Appendix 11: Builder.tcl

This is the configuration used with HammerDB to build out the 2500 warehouse database.

Replace \$SQL\_PASSWORD with the password set in Step 18c of the HammerDB instance preparation section.

```
dbset db mssqls
dbset bm TPROC-C
diset connection mssqls_linux_server localhost
diset connection mssqls_port 1433
diset connection mssqls_uid sa
diset connection mssqls_pass $SQL_PASSWORD
diset tpcc mssqls_dbase TPCC_2500
diset tpcc mssqls_count_ware 2500
diset tpcc mssqls_num_vu 1
vuset vu 1
vuset vu 1
vuset showoutput 1
buildschema
vudestroy
```

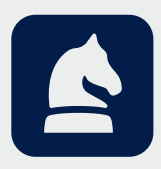

The analysis in this document was done by Prowess Consulting and commissioned by Dell Technologies. Results have been simulated and are provided for informational purposes only. Any difference in system hardware or software design or configuration may affect actual performance. Prowess Consulting and the Prowess logo are trademarks of Prowess Consulting, LLC. Copyright © 2025 Prowess Consulting, LLC. All rights reserved.

Other trademarks are the property of their respective owners.